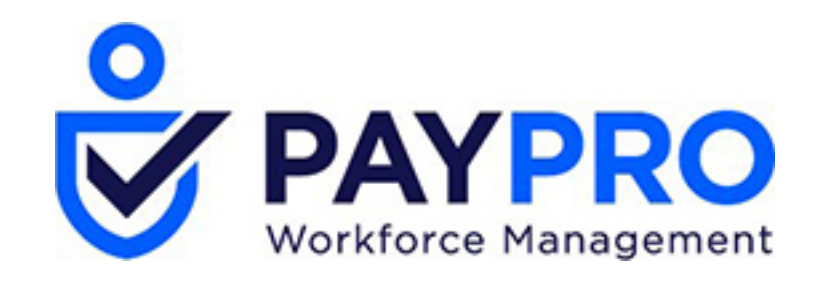

## WORKFORCE ONE

Viewing and Modifying My Tax Information

| Job Aid |  |
|---------|--|

## Viewing and Modifying My Tax Information

Use the My Tax Information screen to access your federal, state, and local tax information. This job aid describes how to the access and work with the screen.

| Accessing My T                                                   | ax Information                                                                                                    |                               | Fire                                       | st Name                                                                                                |  |
|------------------------------------------------------------------|----------------------------------------------------------------------------------------------------|-------------------------------|--------------------------------------------|----------------------------------------------------------------------------------------------------|--|
| Click the <b>Show</b><br>Navigate to <b>My</b>                   | Menu icon 트<br>Account > My Tax I                                                                                      | nformation                    | Search                                     | Sign Out                                                                                               |  |
| n <b>formation</b> .<br><b>lote</b> : Your security              | profile must be set t                                                                                                  | o allow access.               | <ul> <li>Start</li> <li>My Acco</li> </ul> | unt                                                                                                    |  |
| My Tax Information                                               |                                                                                                    |                               | My Tax Ir                                  | formation                                                                                              |  |
| ly Tax Information                                               |                                                                                                    |                               |                                            |                                                                                                    |  |
| GENERAL<br>Auto Correct:                                         |                                                                                                    | Yes                           |                                            | General: Contains                                                                                      |  |
| Prorate:                                                         |                                                                                                    | Yes                           |                                            | rules applied to                                                                                       |  |
| Apply Annual Compensation<br>Limit For 401k To Subject<br>Wages: |                                                                                                    | Yes                           | ć                                          | The settings are not specific to each                                                                  |  |
| State Reciprocity Override:                                      |                                                                                                    | Enforce Reciprocity           |                                            | employee.                                                                                              |  |
| FEDERAL                                                          |                                                                                                    |                               |                                            |                                                                                                    |  |
| Federal Income Tax                                               | EE Withhold:<br>Filing Status:<br># of Allowances:<br>Additional Withholding:                                          | Yes<br>Married<br>2<br>\$0.00 |                                            | Federal: Contains<br>Federal tax-related                                                               |  |
| Federal Unemployment Tax                                         | ER Withhold:                                                                                                    |                               |                                            | from your W-4 form.                                                                                    |  |
| OASDI                                                            | EE Withhold:<br>ER Withhold:                                                                                           | Yes<br>Yes                    |                                            |                                                                                                    |  |
| Additional Medicare                                              | EE Withhold:                                                                                                    | Yes                           |                                            |                                                                                                    |  |
| Medicare                                                         | EE Withhold:<br>ER Withhold:                                                                                           | Yes<br>Yes                    |                                            |                                                                                                    |  |
| STATE                                                            |                                                                                                    |                               |                                            |                                                                                                    |  |
| INDIANA                                                          |                                                                                                    |                               |                                            |                                                                                                    |  |
| Indiana (SIT)                                                    | EE Withhold:<br>Non-Residency Statement Filed:<br># of Allowances:<br>Additional Withholding:<br>Dependent Exemptions: | No<br>0<br>\$0.00<br>0        |                                            | State: Contains state-<br>related tax information<br>and data from your sta<br>withholding certificate |  |
| Indiana Earned Income Tax                                        | EE Withhold:<br>EIC Filing Status:                                                                                     | Not Applicable                |                                            |                                                                                                    |  |
| Indiana Skills Training<br>Assessment                            | ER Withhold:                                                                                                    |                               |                                            |                                                                                                    |  |
| ER SUTA Indiana                                                  | ER Withhold:                                                                                                    | Yes                           |                                            |                                                                                                    |  |
| LOCAL                                                            |                                                                                                    |                               |                                            |                                                                                                    |  |
| INDIANA                                                          |                                                                                                    |                               |                                            | Local: Contains local                                                                                  |  |
| Marion County                                                    | EE Withhold:                                                                                                    |                               |                                            |                                                                                                    |  |

|       | ///////////////////////////////////////                                                                                        | /////////////////////////////////////// | /////             |                                                   | /////          | /////////////////////////////////////// | ////     |  |  |
|-------|----------------------------------------------------------------------------------------------------|-----------------------------------------|-------------------|---------------------------------------------------|----------------|-----------------------------------------|----------|--|--|
|       |                                                                                                    | h a h-line ar <b>F</b>                  |                   | First Name                                        | ×              |                                         |          |  |  |
| A     | cessing my with                                                                                                    | nolding F                               | orm               | Last Name                                         | 0              |                                         |          |  |  |
| 1     | Select My Account                                                                                                    | > My Forms                              | >                 | Search                                            | Sim Out        |                                         |          |  |  |
|       | Withholding > My V                                                                                                    | Vithholding                             | Forms             | + New Window                                      | Sign Out       |                                         |          |  |  |
|       |                                                                                                    |                                         |                   | > Start                                           | *              |                                         |          |  |  |
|       |                                                                                                    |                                         |                   | ✓ My Account                                      |                |                                         |          |  |  |
|       |                                                                                                    |                                         |                   | ✓ My Forms                                        |                |                                         |          |  |  |
|       |                                                                                                    |                                         |                   | All Forms                                         |                |                                         |          |  |  |
|       |                                                                                                    |                                         |                   | iys<br>Withboldin                                 |                |                                         |          |  |  |
|       |                                                                                                    |                                         |                   |                                                   |                |                                         |          |  |  |
| +     | My Withholding Forms                                                                                                    |                                         |                   |                                                   | A              | Add New Withhold                        | ing Form |  |  |
| Wit   | hholding Saved: [System]                                                                                                    | •                                       |                   |                                                   |                |                                         |          |  |  |
|       | Page 1 of 1 ▶ 1-2 of 2                                                                                                    | 2 Rows                                  |                   |                                                   |                | ▼ (0) Mode: 📄 ▼                         |          |  |  |
|       | Year Status                                                                                                    | State/Federal                           | Code              | Name                                              |                | ↓ Created                               |          |  |  |
| 6     | 2018 New                                                                                                    | Federal                                 | W-4               | Employee's Withholding Allowance Certificate      |                | 11/27/2018 05:11p                       | X        |  |  |
| 4     | 2018 New                                                                                                    | Indiana                                 | WH-4              | Employee's Withholding Exemption and County State | us Certificate | 11/27/2018 05:11p                       | X        |  |  |
|       |                                                                                                    |                                         |                   |                                                   |                |                                         |          |  |  |
| B     | C                                                                                                    |                                         |                   |                                                   |                |                                         |          |  |  |
| Α     | Add New Withhold                                                                                                    | ina Form: C                             | lick to c         | reate a new federal or state                      | withhold       | dina form                               |          |  |  |
| D     |                                                                                                    |                                         |                   |                                                   |                |                                         |          |  |  |
| D     | submittal                                                                                                    |                                         | o view/e          | eail the form. <b>Note</b> . Forms Ga             | an only        | be edited prior to                      | 0        |  |  |
| C     | Statua: Indiantaa th                                                                                                    |                                         | o form            |                                                   |                |                                         |          |  |  |
|       |                                                                                                    |                                         |                   |                                                   |                |                                         |          |  |  |
|       | New: Form h     Employee C                                                                                                    | as been crea                            | ated              | been submitted for approve                        | .1             |                                         |          |  |  |
|       | Employee Completed: Form has been submitted for approval     Processed: Form has been approved and changes have been processed |                                         |                   |                                                   |                |                                         |          |  |  |
|       |                                                                                                    |                                         | en appr           | oved and changes have been                        | ii pioce       | 3350                                    |          |  |  |
| Μ     | odifving vour tax                                                                                                    | withholdi                               | na for            | ms                                                |                |                                         |          |  |  |
| 4     | Click View Withheld                                                                                                    | ding Earm to                            |                   | n ovicting form or Add New                        | Withha         | Iding Form to a                         | add.     |  |  |
| •     | a form                                                                                                    |                                         | o view a          | n existing form of Add New                        | withno         | nung rorm to a                          | auu      |  |  |
| 2     | Complete the form fi                                                                                                    | ields as need                           | led.              |                                                   |                |                                         |          |  |  |
| 3     | Click Save.                                                                                                    |                                         |                   |                                                   |                |                                         |          |  |  |
| 4     | Click Submit Withh                                                                                                    | olding Form                             | <b>i</b> to sub   | mit the form for approval and                     | l proces       | sing.                                   |          |  |  |
| 5     | On the Submit Withh                                                                                                    | nolding Form                            | dialog            | box, enter your password, ar                      | nd click       | I Agree.                                |          |  |  |
| Sul   | omit Withholding Form                                                                                                    |                                         |                   |                                                   |                |                                         |          |  |  |
| Pleas | e read all information below. Populating requ                                                                                  | uired fields and clicking 'I A          | gree' button be   | ow will submit this                               |                |                                         |          |  |  |
| U     | der penalties of perjury, I declare that I have                                                                                | examined this certificate a             | and to the best o | f my knowledge and                                |                |                                         |          |  |  |
| be    | lief, it is true, correct, and complete.                                                                                       |                                         | Your Full N       | ame*                                              |                |                                         |          |  |  |
| Pa    | ssword ••••••                                                                                                    | lease type password you (               | Max.Blackburn     | used for login to confirm                         |                |                                         |          |  |  |
|       |                                                                                                    |                                         |                   | -                                                 |                |                                         |          |  |  |

Cancel

I Agree